# Erste Schritte in der iserv App

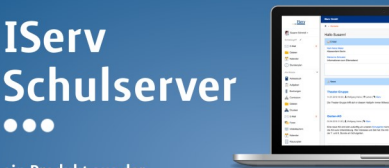

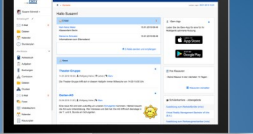

ein Produkt aus der Schule für die Schule!

## 1. Download

Suche im Appstore oder im Playstore nach "iserv" und installiere die App.

### 2. Anmeldung

#### Anmeldung am Smartphone:

Android:

Klicke bei Android-Geräten auf "Ich habe keine E-Mail-Adresse"

Gebe im Feld iserv die IServ-Adresse ein:

schulserver-rsplus-hassloch.de

Apple:

Bei Appleprodukten wird zuerst die IServ-Adresse abgefragt: Diese lautet schulserver-rsplushassloch.de

Danach geht es genauso weiter, wie bei Android-Smartphones.

#### Benutzername:

| Dein Name             | Account                |
|-----------------------|------------------------|
| Helmut Müller         | helmut.mueller         |
| Helmut Michael Müller | helmut.michael.mueller |

#### Passwort:

Dein Passwort ist dein Geburtsdatum@SRS: tt.mm.jjjj@SRS Beispiel: 29.02.2007@SRS

#### Anmeldung am PC-Laptop;

Am PC oder Laptop kannst du dich über den Link

schulserver-rsplus-hassloch.de auf gleicher Weise anmelden.

### 3. Startbildschirm

Geschafft! Du bist in der App angemeldet. Auf deinem Startbildschirm findest Du alle wichtigen Infos.

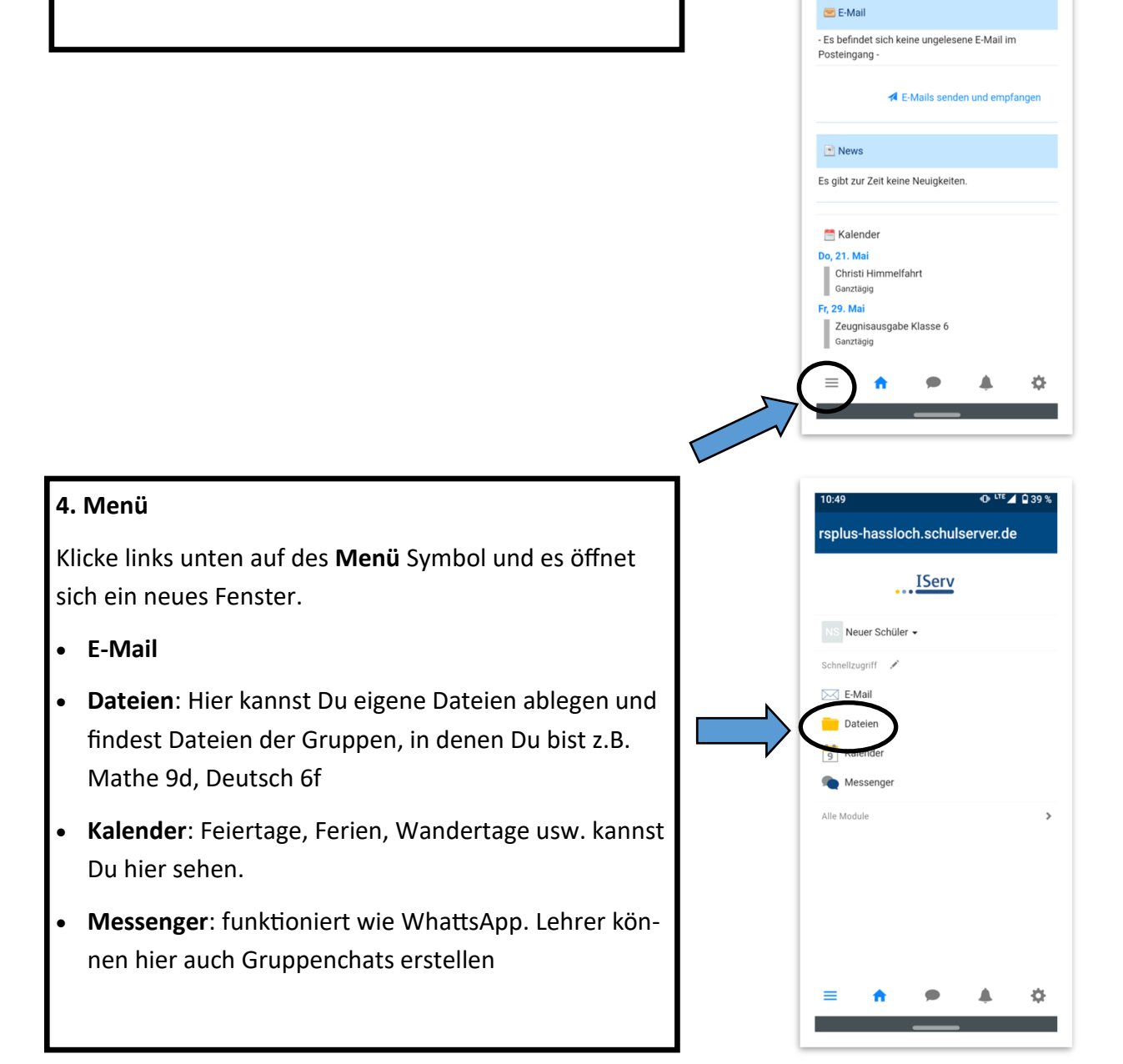

0:46 🕥

-lallo Neuer!

rsplus-hassloch.schulserver.de

Letzte

D LTE 4 940

# 5. Schnellzugriff bearbeiten

Klicke wieder auf **Menü** dann auf den **Stift**. Anschließend markiere den **Stern** beim Modul **Aufgaben**. Du hast das Modul Aufgaben hinzugefügt

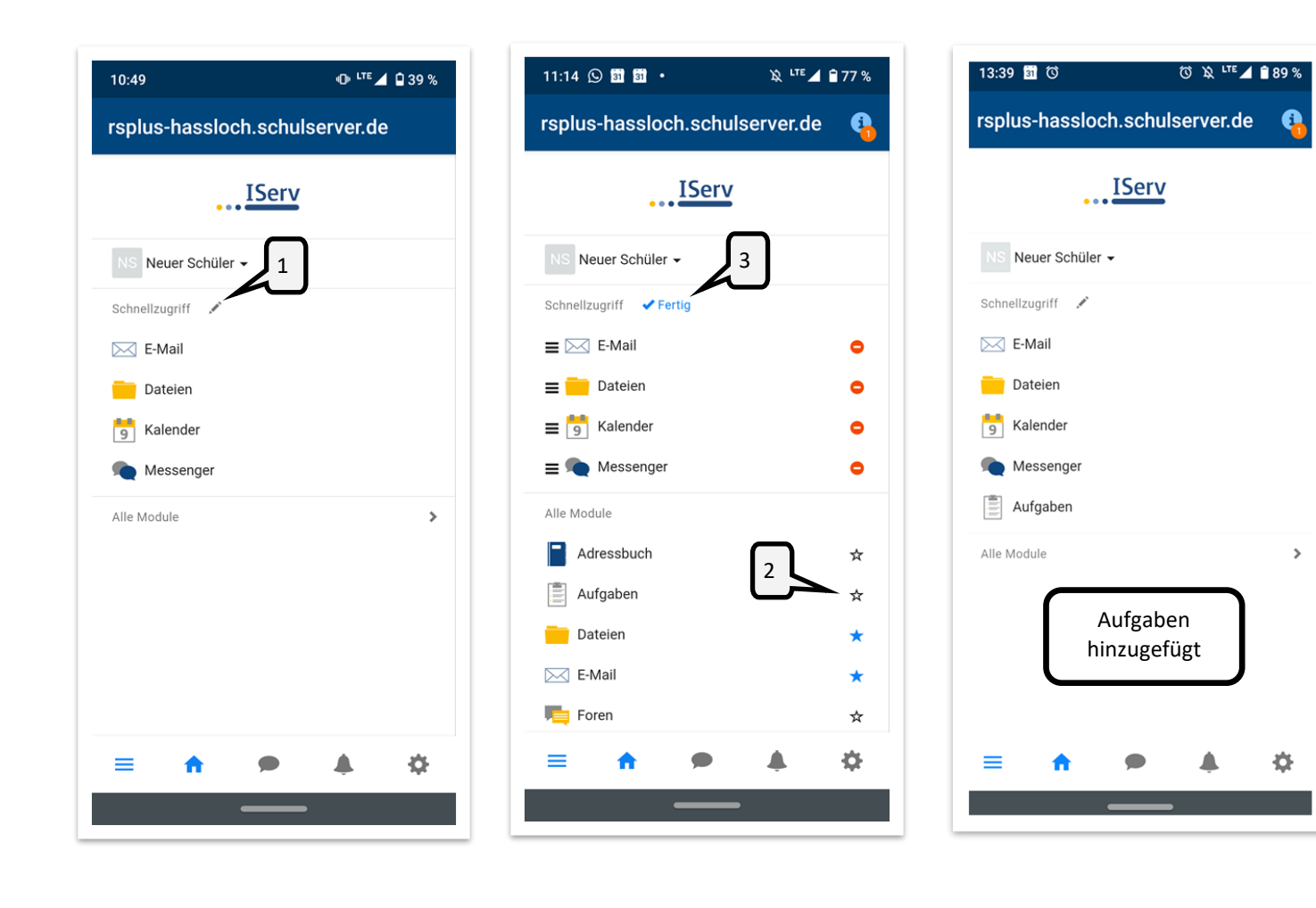

#### 6. Aufgaben

Du wirst in den kommenden Wochen von deinen Lehrern auch Aufgaben über das **Aufgaben**modul erhalten. Neue Aufgaben findest Du auf deinem Startbildschirm. Klickst Du auf **(1)** siehst Du eine Übersicht über alle Aufgaben, die Du erhalten hast. Besonders wichtig ist für dich der **Abgabetermin**. Klicke auf **(2)** und Du bekommst die Aufgabendetails angezeigt. Klicke auf **(3)** um die Aufgabe zu bearbeiten. In diesem Fall muss Du einen Text schreiben. Wenn Du fertig bist tippe auf **(4)** um die Lösung abzuschicken. In der Übersicht **(Bild 6)** wird nun ein grünes Häkchen angezeigt. Aufgabe erledigt.

| 13:55 🗿 R                           | 🛱 LTE 🚄 🛢 88 %                                       |  |  |  |  |
|-------------------------------------|------------------------------------------------------|--|--|--|--|
| rsplus-hassl                        | 1<br>erver.de                                        |  |  |  |  |
| 🕈 » Startseite                      | Letzter Login: 19.05.2020 13:38                      |  |  |  |  |
| Hallo Neuer!                        |                                                      |  |  |  |  |
| 😑 E-Mail                            |                                                      |  |  |  |  |
| - Es befindet sich<br>Posteingang - | keine ungelesene E-Mail im                           |  |  |  |  |
| A E-Mails senden und empfangen      |                                                      |  |  |  |  |
| 🗋 Aufgaben                          |                                                      |  |  |  |  |
| Sie müssen folger                   | ide Aufgaben erledigen:                              |  |  |  |  |
| Text schreit     Abgabetern         | en (von Jens Schröder) -<br>hin ist 21.05.2020 15:00 |  |  |  |  |
| Zur Aufgabenseite                   |                                                      |  |  |  |  |
| 🖻 News                              |                                                      |  |  |  |  |
| Es gibt zur Zeit keine Neuigkeiten. |                                                      |  |  |  |  |
| ≡ ♠                                 | ● <b>▲</b> ☆                                         |  |  |  |  |
|                                     |                                                      |  |  |  |  |

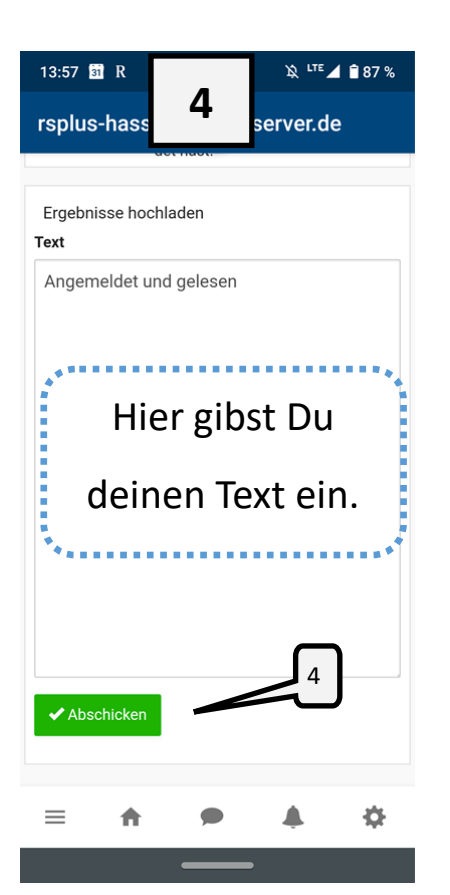

| , 0                  |             | U                            |                             |
|----------------------|-------------|------------------------------|-----------------------------|
| 13:56 🖬              | ass 2       | <sup>یر در</sup><br>server.o | <sup>∎</sup> ⊿ ≌ 88 %<br>de |
| 🕈 » Aufgaber         | 1           |                              | 🛛 Hilfe                     |
| Aktuelle Au          | ıfgaben     | - Q Fil                      | tern                        |
| X Zurücks            | setzen      |                              |                             |
| Aufgabe \downarrow 🕇 | Starttermin | 1 Abgabeter                  | min 💵 Erle                  |
| Text<br>schreiben    | 19.05.2020  | Donnersta<br>15:00 Uhr       | g um                        |
| 2                    |             |                              |                             |
| =                    | <b>h</b> 9  | •                            | \$                          |

| 13:57 🕅 R                     |                                 | \x LTE ▲ 🗎 87 %   |
|-------------------------------|---------------------------------|-------------------|
|                               | 5                               |                   |
| rsplus-hase                   | s 3e                            | rver.de           |
| 🕈 » Aufgaben »                | Text schreiben                  |                   |
|                               |                                 |                   |
| abgege                        | ben.                            | ×                 |
| Abgabetermin:                 | 21.05.2020 15:00                |                   |
| Beschreibung:                 | Schreibe mir, dass<br>det hast. | s Du dich angemel |
| Ihre Abgabe<br>Angemeldet und | gelesen                         | 🖸 BEARBEITEN      |
|                               |                                 |                   |
|                               |                                 |                   |
|                               |                                 |                   |
|                               |                                 |                   |
|                               |                                 |                   |
| ≡ ♠                           |                                 | <b>A O</b>        |
|                               |                                 |                   |

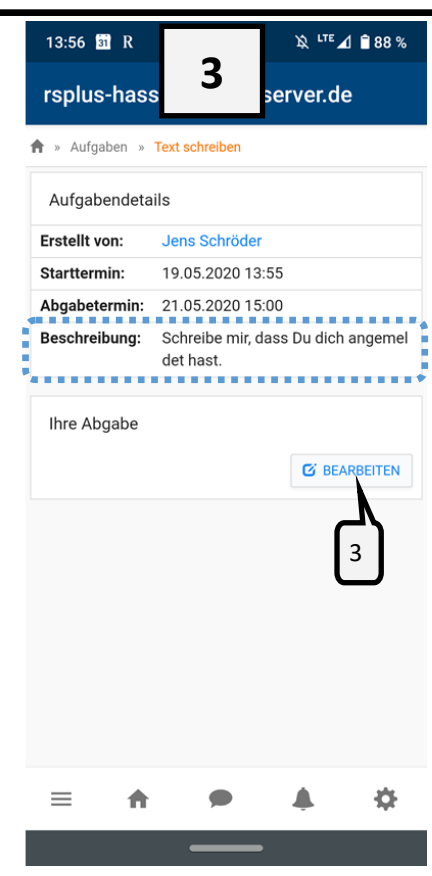

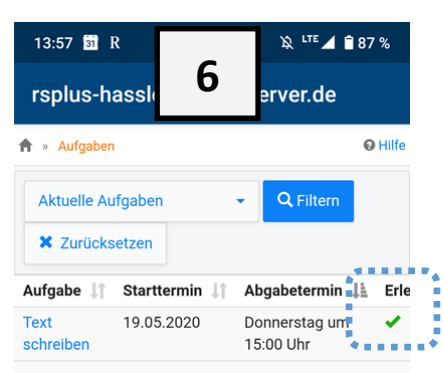

1 bis 1 von 1 Einträgen

 $\equiv$ 

A

#### 7. Dateien

Ein künftig sehr wichtiger Bereich.

Im Ordner **Desktop** liegen deine **eigenen Dateien**. Nur Du kannst diese sehen und von überall kannst Du darauf zugreifen.

Du findest dort auch einen Ordner deiner eigene Klasse z.B. Klasse 7a oder Klasse 5c. Dort können auch Ordner für bestimmte Fächer sein.

Falls Du z.B. eine Hausaufgabe hochladen sollst, so klicke auf **Hinzufügen** und dann auf **Hochladen**. Schon öffnet sich ein neues Fenster und Du kannst das Foto deiner Hausaufgaben speichern.

Du wirst auf jeden Fall auch einen Klassenordner finden. Der heißt dann *Klasse 6a* oder *Klasse 9d*. Falls Du also mal Hausaufgaben in Englisch abgeben musst, musst Du zuerst in diesen Ordner und dann das Foto hochladen.

| 10:49               | 🕩 LTE 🚄 🛱 39 % |
|---------------------|----------------|
| rsplus-hassloch.scl | nulserver.de   |
| ISe                 | ſV             |
| NS Neuer Schüler -  |                |
| Schnellzugriff 🖍    |                |
| 🖂 E-Mail            |                |
| Dateien             |                |
| 5 Kalender          |                |
| nessenger 🔪         |                |
| Alle Module         | >              |
|                     |                |
|                     |                |
|                     |                |
|                     |                |
|                     |                |
| = 🔶 🗭               | <b>≜</b> ≎     |
|                     | _              |

| 10:49                          | "D" LTE 🚄 🔒 39 % |  |  |  |
|--------------------------------|------------------|--|--|--|
| rsplus-hassloch.schulserver.de |                  |  |  |  |
| <b>合</b> » Dateien » Eigene    | © Apps 🛛 Hilfe   |  |  |  |
| Dateien                        | <b>~</b>         |  |  |  |
| + Hinzufügen -                 | ۹ *-             |  |  |  |
| ☑ Name 2                       | ↓£               |  |  |  |
| Desktop                        | >                |  |  |  |
| 🗂 Löschen 🖍 Umbenenne          | n                |  |  |  |
| Weitere Aktionen 👻             | Bilder: M 👻      |  |  |  |
|                                |                  |  |  |  |
| ≡ ♠ ●                          | <b>≜</b> ⊉       |  |  |  |

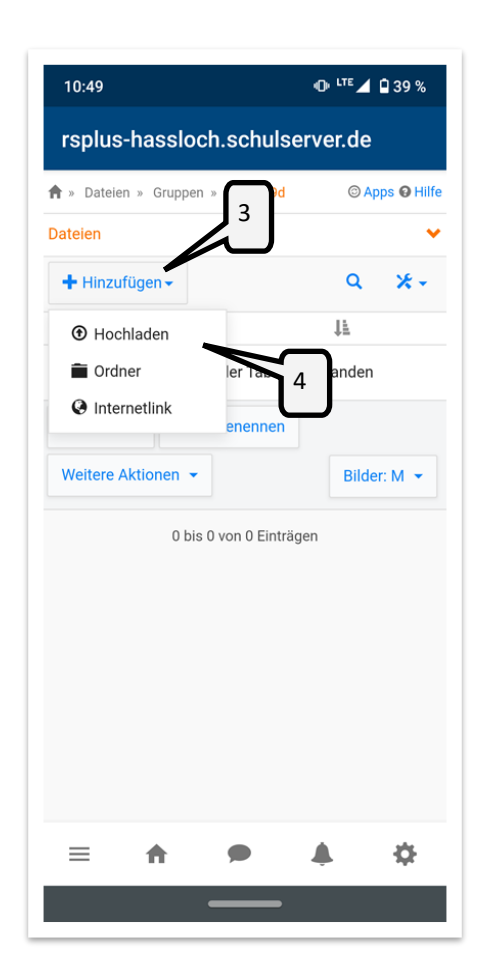

Für bestimmte Fächer gibt es **Gruppenordner**. Hier liegen z.B. Dateien, die Du als HA hochladen sollst. **Achtung:** Diese Dateien können alle Mitglieder der Gruppe sehen.

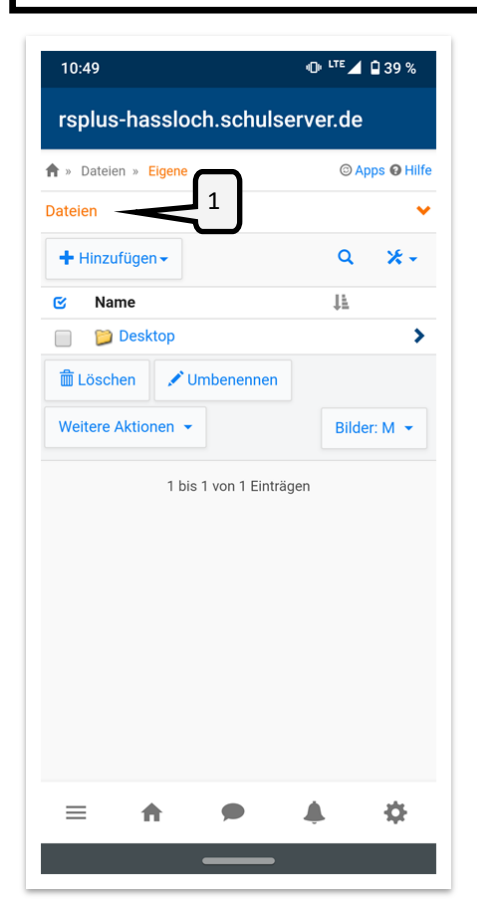

| 08:09 😂                        | O LTE ▲ 🔒 62 % |  |  |  |
|--------------------------------|----------------|--|--|--|
| rsplus-hassloch.schulserver.de |                |  |  |  |
| 🕈 » Dateien » Eigene           | © Apps ❷ Hilf∈ |  |  |  |
| Dateien                        | ~              |  |  |  |
| 📁 Eigene                       | 2              |  |  |  |
| 😭 Gruppen                      |                |  |  |  |
| + Hinzufügen -                 | Q X-           |  |  |  |
| C Name                         | 12             |  |  |  |
| Desktop                        | >              |  |  |  |
| 🛱 Löschen 📝 Umbenenne          | en             |  |  |  |
| Weitere Aktionen 👻             | Bilder: M 👻    |  |  |  |
| 1 bis 1 von 1 Ei               | nträgen        |  |  |  |
|                                |                |  |  |  |
|                                |                |  |  |  |
|                                |                |  |  |  |
|                                |                |  |  |  |
| ≡ ♠ ●                          | <b>A</b> Ø     |  |  |  |
|                                |                |  |  |  |

| 08:09 😂     |                                |             | O <sup>LTE</sup> | 1 🔒 62 %     |  |
|-------------|--------------------------------|-------------|------------------|--------------|--|
| rsplus-t    | rsplus-hassloch.schulserver.de |             |                  |              |  |
| 🕈 » Dateien | » Gruppen                      | (nur lesen) | ©                | Apps 😧 Hilfe |  |
| Dateien     |                                |             |                  | ~            |  |
| + Hinzufü   | gen <del>-</del>               |             | <b>~</b> •       | *-           |  |
| 🕑 Name      | •                              |             | 3                |              |  |
| 📄 🃁 KI      | asse 9d                        |             | _                | >            |  |
| 🛍 Löscher   | × U                            | mbenenne    | n                |              |  |
| Weitere Ak  | tionen 👻                       |             | Bil              | der: M 👻     |  |
|             | 1 bis                          | 1 von 1 Ein | ragen            |              |  |
| =           | ń                              | •           |                  | ۵            |  |

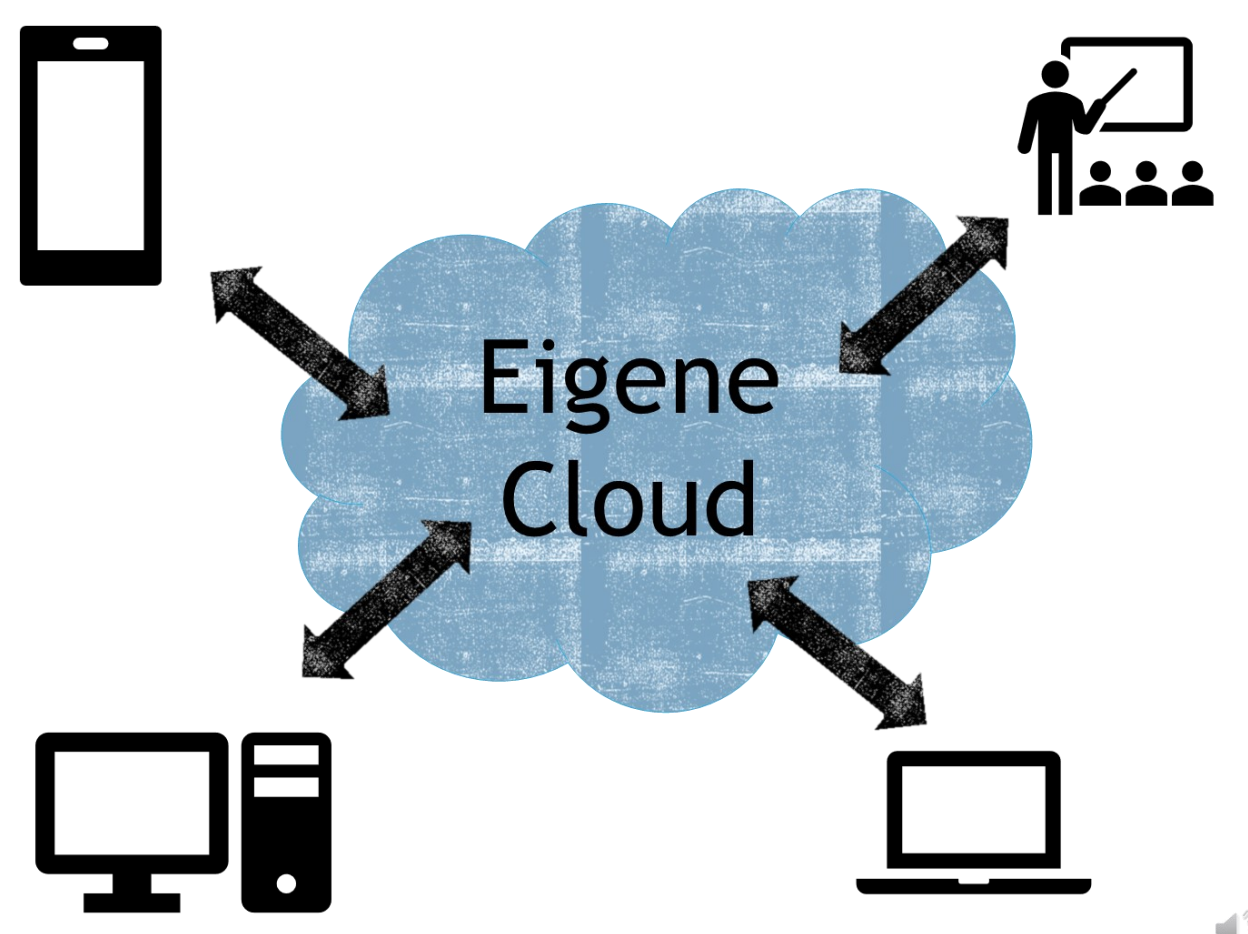

## 8. Passwort ändern

Da dein Passwort aus deinem Geburtsdatum@SRS besteht, ist dieses nicht sehr sicher. Andere könnten sich in deinem Namen einloggen. Aus diese Grund solltest Du es ändern.

| 10:46 <b>©</b>                                   | "D" LTE 🚄 🖬 40 %                                                                                                    | 18:03 🕥 <b>5 5</b>                                                                                                    | LTE 🖌 🔒 68 %   | 18:04 🛇 <b>5 5</b>            | LTE 🚄 🔒 68 %             |
|--------------------------------------------------|----------------------------------------------------------------------------------------------------|----------------------------------------------------------------------------------------------------|----------------|-------------------------------|--------------------------|
| rsplus-hassloch.sch                              | rsplus-hassloch.schulserver.de rsplus-hassloch.schulserver.de                                                                                                    |                                                                                                    |                | rsplus-hassloch.sch           | ulserver.de              |
| ★ » Startseite L                                 | .etzter Login: 17.05.2020 10:43                                                                                                    | ICom                                                                                                    |                | 🟫 » Profil » Einstellungen    | <b>⊘</b> Hilfe           |
| Hallo Neuer!                                     |                                                                                                    | 15erv                                                                                                    |                | Profil                        | <b>~</b>                 |
| 🖻 E-Mail                                         |                                                                                                    | NS Neuer Schüler -                                                                                                    |                | L Übersicht                   |                          |
| - Es befindet sich keine ungele<br>Posteingang - | esene E-Mail im                                                                                                    | 💄 Profil                                                                                                    |                | 🐥 Benachrichtigungen          |                          |
|                                                  |                                                                                                    | Benachrichtigungen                                                                                                    |                | 🖻 Persönliche Daten           |                          |
| 🛪 E-Mails ser                                    | nden und empfangen                                                                                                    | Einstellungen                                                                                                    |                | 🗶 Gruppen                     |                          |
| News                                             |                                                                                                    | Abmelden                                                                                                    |                | Anmeldungen                   |                          |
| Es gibt zur Zeit keine Neuigkei                  | iten                                                                                                    | Messenger                                                                                                    |                | 🗲 Passwort                    |                          |
|                                                  |                                                                                                    | Aufgaben                                                                                                    | 1              | 🔀 Einstellungen               |                          |
| 🛗 Kalender                                       |                                                                                                    | Alle Module •                                                                                                    | >              | Sprache *                     |                          |
| Do, 21. Mai<br>Christi Himmelfahrt               |                                                                                                    |                                                                                                    |                | Deutsch                       | ¥                        |
| Ganztägig                                        |                                                                                                    |                                                                                                    |                | App-Hinweis auf Startseite au | usblenden *              |
| Zeugnisaus asse 6                                |                                                                                                    |                                                                                                    |                | Nein                          | •                        |
| Ganztagie                                        |                                                                                                    |                                                                                                    |                | Namen von Personen anzeige    | en und sortieren nach: * |
|                                                  | <b>≜</b> ≎                                                                                                    |                                                                                                    | <b>≜</b> ♀     | ≡ ♠ ●                         | <b>≜</b> ≎               |
|                                                  | rsplus-hassloch.<br>rsplus-hassloch.<br>Profil<br>Das Passwort darf Groß<br>Ziffern und Zeichen enth erlaubt. Aus Sicherheits Passwort niemals weite ändern.<br>Tipp: Je komplexer Ihr P es sein.<br>Altes Passwort<br>Neues Passwort<br>Passwort wiederholen<br>✓ OK | S- und Kleinbuchstaben sowie<br>halten. Umlaute sind nicht<br>igründen sollten Sie Ihr<br>ergeben und regelmäßig<br>Passwort ist, desto kürzer darf | Gebur<br>tt.mm | tsdatum:<br>.jjjj@SRS         |                          |
|                                                  | ≡ ♠                                                                                                    | • • •                                                                                                    |                |                               |                          |

#### Passwort Tipps:

- Ersetze normale Buchstaben durch Sonderzeichen oder Zahlen
- Bsp.: Eisenbahn = 3!senb@hn
- Denke Dir einen Satz aus:
- "Am liebsten esse ich Pizza mit vier Zutaten und extra Käse!"
- = AleiPm4Z+eK!

#### Vorschlag:

- Dein Passwort sollte mindestens 8 Zeichen lang sein
- Verwende drei Zeichenarten
  - \* Zahlen
  - \* Buchstaben (Groß- und Kleinbuchstaben)
  - \* Sonderzeichen: @ ! ? &

Hast du Probleme im Umgang mit IServ?

Gehe folgende Schritte ab:

- 1. Nutze den QR-Code und versuche auf unsere FAQ-Seite eine Antwort zu finden
- 2. Klappt das nicht, frage deinen Klassenlehrer
- 3. Kommst du damit immer noch nicht weiter, wird sich dein Klassenlehrer mit Herrn Schmidt, Frau Richard oder Herrn Wehrle in Verbindung setzen.

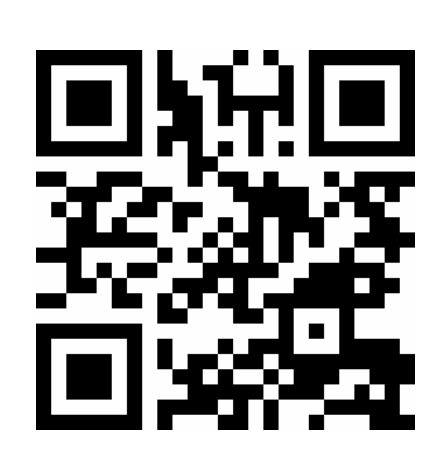